## Word ćwiczenia 1

## ZADANIE 1:

- 1. Otworzyć nowy dokument i zapisać go pod nazwą format.docx
- 2. Wpisać przedstawiony poniżej tekst. Każda linijka stanowi odrębny akapit!

To jest ćwiczenie sprawdzające i utrwalające Twoje wiadomości. Jak sformatować przepisywany właśnie tekst? Jeżeli napotkasz podobny problem, to sięgnij do podręcznika! W podręczniku znajdziesz między innymi: Formatowanie: znaków, wyrazów, akapitów. Zobaczysz również jak zapisać nazwę kwasu i oznaczenie godziny. Dowiesz się również jak wypunktować i wynumerować tekst. Na koniec jeszcze przetrenujesz jak wstawić symbol. No i co? Jesteś gotów do pracy? Wiesz jak?

Życzę powodzenia...

- 3. Wykonać następujące czynności używając do ich realizacji tylko poleceń z menu głównego
  - Zamień czcionkę pierwszego akapitu na Tahoma.
  - Wybierz styl Pogrubiony i rozmiar 24pt
  - Ustaw odstęp przed akapitem na 30pt po akapicie na 48 pt.
  - Wyśrodkuj trzeci akapit.
  - Zamień tekst na pisany dużymi literami
  - Ustaw wcięcie w czwartym akapicie na 2,5 cm od lewej
  - Zmień kolor czcionki na biały, a wyróżnienie na czerwone
  - Wyrównaj piąty akapit do prawej i zamień tekst na pogrubiony.
  - Napisz wzór wody i oznaczenia godziny 1730 używając odpowiednio indeksów.
  - Nadaj akapitom od pierwszego do trzeciego numerację w stylu: 1)
  - Trzy ostatnie akapity wypunktuj w stylu: •
  - Poniżej ostatniego akapitu wstaw znak 🖸 oraz swoje imię, nazwisko.

Polecenia dodatkowe:

• Napisz podane znaki: 🗓 🍸 🕂

$$\sqrt[3]{8}$$
;  $d \in (-\infty, 8)$ ;  $\begin{cases} x + y = 5\\ x - 2y = 2 \end{cases}$ 

Wykonaj zapisy:

## ZADANIE 2:

- 1. Otwórz nowy dokument i zapisz go pod nazwą grafika.doc
- 2. Skopiuj tekst z poprzedniego zadania.

To jest ćwiczenie sprawdzające i utrwalające Twoje wiadomości. Jak wykonać podane czynności? Jeżeli napotkasz podobny problem, to sięgnij do podręcznika! W podręczniku znajdziesz między innymi: Jak użyć WordArt, autokształtów, pól tekstowych czy ClipArtów. No i co? Jesteś gotów do pracy? Wiesz jak?

Życzę powodzenia...

- 3. Wykonaj następujące czynności:
  - Wstaw obiekt z galerii WordArt.
  - Zamieść w wybranym obiekcie WordArt pierwszy akapit z tekstu podanego na początku ćwiczenia.
  - Zmień tło pola tekstowego na teksturowe.
  - Wstaw do dokumentu pole tekstowe.
  - Skopiuj tekst kolejnego akapitu podanego na początku ćwiczenia.
  - Umieść wymieniony wyżej tekst w polu tekstowym.
  - Zmień tło pola tekstowego na gradientowe z dwoma kolorami ze środka.
  - Wstaw do dokumentu ClipArt z pucharem (lub podobny).
  - Umieść przygotowane pole tekstowe na tle pucharu.
  - Dostosuj tekst do wielkości pola na pucharze.
  - Zmień kolor czcionki na biały.
  - Wstaw do dokumentu autokształt chmurki z galerii objaśnień.
  - Wypełnij pole tekstowe deseniem dwukolorowym.
  - Skieruj początek chmurki na ClipArt.
  - Umieść w chmurce nazwę obiektu.